## ISTRUZIONI PER L'UTILIZZO DELL'ONLINE EDITOR FASCICOLI 2.0

# Sommario

| Creare un nuovo DOI              | 2  |
|----------------------------------|----|
| Messaggio                        | 3  |
| DOI                              | 4  |
| Fascicolo                        | 5  |
| Altri dati                       | 7  |
| Relazioni                        | 8  |
| Conferma                         | 9  |
| Aggiornare un DOI già registrato | 10 |
|                                  |    |

Ultimo aggiornamento: marzo 2023

## **Creare un nuovo DOI**

A tutti coloro che sono "alle prime armi" con il processo di registrazione DOI o che devono registrare una quantità limitata di DOI all'anno, consigliamo di iniziare a registrare DOI utilizzando l'editor online, una semplice scheda in cui è possibile inserire manualmente i dati di ciascun fascicolo.

1. Andare su <u>https://www.medra.org</u>

2. Sul lato destro della home page c'è il menu "Utenti registrati". Fare clic sul secondo link "Registrazione DOI"

Utenti Registrati Gestione account Registrazione DOI DOI URL Update Deposito Citazioni Ricerca in Crossref Monitoraggio

3. Ora è necessario accedere con le credenziali fornite da mEDRA (nome utente e password)

4. Una volta effettuato l'accesso, si deve scegliere lo strumento per la registrazione DOI tra quelli messi a disposizione: fare clic su "Online editor"

| Home > Area Utenti Registrati ><br>Registrazione DOI                                                                                                    |  |  |  |  |  |
|----------------------------------------------------------------------------------------------------|--|--|--|--|--|
| È possibile inviare a mEDRA i metadati per la registrazione DOI in tre<br>modi:                                                                                                    |  |  |  |  |  |
| • XML Upload<br>Il servizio consente di inviare i metadati in un file XML. E' possibile<br>registrare o aggiornare più DOI con una sola operazione.<br>Gli utenti abilitati possono inoltre inviare a Crossref i DOI e i<br>relativi metadati, comprese le citazioni.                             |  |  |  |  |  |
| <ul> <li>Online editor         La scheda on-line consente di compilare i metadati per monografie             e articoli di rivista attraverso un'interfaccia semplice e funzionale.             In questo modo è possibile creare o aggiornare un solo DOI per             volta.     </li> </ul> |  |  |  |  |  |
| • Web Service<br>Il Web Service consente, in logica B2B, di effettuare registrazioni<br>DOI su mEDRA e, nel caso degli utenti abilitati, di inviarli a<br>Crossref.                                                                                                    |  |  |  |  |  |
| Nolla pagina dell'oditor faro clic su " <b>Esscicoli 2 0</b> "                                                                                                    |  |  |  |  |  |
| . Nella pagina dell'editor fare che su <b>Fascicon 2.0</b>                                                                                                    |  |  |  |  |  |
| Attraverso la scheda on-line è possibile creare o aggiornare DOI<br>inserendo i metadati in un formulario di immediata comprensione.<br>In questo modo, tuttavia, si potrà registrare solo un DOI alla volta.                                                                                     |  |  |  |  |  |

Per cominciare scegliere la versione dell'Editor corrispondente al formato della pubblicazione che si desidera registrare:

• Monografie 2.0

5

- Capitolo di libro 2.0
- Articoli di rivista 2.0
- Fascicoli 2.0
- Rivista 2.0

6. Si aprirà la scheda online dell'Editor.

#### È composta da diverse sezioni: messaggio, DOI, fascicolo, altri dati, relazioni, conferma.

Ogni sezione contiene i campi da compilare (metadati). I campi obbligatori sono contrassegnati con un \* inoltre ci sono controlli per ogni campo che impediscono di inserire dati errati. Di seguito alcune indicazioni su come compilare i campi in ogni sezione.

7. **Messaggio**: queste informazioni non fanno parte dei metadati, ma sono utilizzate dal sistema mEDRA per gestire la registrazione.

| Home > Area Utenti Registrati > Registrazione DOI > Editor online ><br>Fascicoli 2.0             |  |  |  |  |  |  |  |
|--------------------------------------------------------------------------------------------------|--|--|--|--|--|--|--|
| MESSAGGIO DOI FASCICOLO ALTRI DATI RELAZIONI CONFERMA                                            |  |  |  |  |  |  |  |
| INFORMAZIONI SUL MESSAGGIO                                                                       |  |  |  |  |  |  |  |
| * Da (Nome dell'organizzazione):                                                                 |  |  |  |  |  |  |  |
| * E-mail:                                                                                        |  |  |  |  |  |  |  |
| (indirizzo a cui verranno inviati i risultati della registrazione)<br>* Registrante:             |  |  |  |  |  |  |  |
| Deposita su Crossref<br>(Solo per utenti abilitati. Per informazioni contattare sales@medra.org) |  |  |  |  |  |  |  |

Il campo più importante è "E-mail" perché sarà l'indirizzo al quale invieremo i risultati delle registrazioni, può essere lo stesso indirizzo e-mail dell'utente che ha effettuato l'accesso o uno diverso. È importante che questo indirizzo possa essere letto dalla persona che sta effettivamente registrando i DOI (vedere il punto 15 di seguito). Non selezionare la casella "Deposita su Crossref", a meno di non aver richiesto anche tale servizio aggiuntivo.

8. **DOI**: questi sono i dati indispensabili per la registrazione, il DOI stesso e la sua URL di risoluzione.

| DOIDATA                                                         |  |  |  |  |  |  |
|-----------------------------------------------------------------|--|--|--|--|--|--|
| * DOI:<br>Vedi le Istruzioni per la creazione dei DOI<br>* URL: |  |  |  |  |  |  |
| SIMILARITY CHECK DATA                                           |  |  |  |  |  |  |
| CRAWLABLE URL:                                                  |  |  |  |  |  |  |
| DATI DI ACCESSO                                                 |  |  |  |  |  |  |
| ☑ OA - Accesso aperto<br>Licenza OA:                            |  |  |  |  |  |  |

**DOI**: qui si deve inserire il DOI che si vuole assegnare all'intero fascicolo.

Il DOI è composto da prefisso / suffisso. Il prefisso è quello assegnato da mEDRA (ex 10.1234) mentre si può scegliere liberamente il suffisso. Il suggerimento è di definire un metodo per generare suffissi: ad esempio potrebbe essere AcronimoRivista.issn.fascicolo o AcronimoRivista.anno.volume.fascicolo) o il criterio più adatto.

**URL**: la URL di risoluzione del DOI, ovvero la URL a cui è possibile accedere al contenuto e deve essere diversa per ogni fascicolo. Può essere una pagina Web con alcuni metadati del fascicolo e un collegamento al pdf (soluzione consigliata) o il collegamento al pdf stesso.

NON inserire https://doi.org/{doi} o https://www.medra.org/{doi} nell'URL di risoluzione

**CRAWLABLE URL**: la URL del full text del fascicolo, pdf o html, utilizzata dal motore di indicizzazione del servizio Similarity Check. Ne è raccomandata la comunicazione a tutti coloro che abbiano sottoscritto il servizio aggiuntivo Crossref. Obbligatoria per il servizio Similarity Check.

**Dati di accesso**: un flag che, se selezionato, indica che il fascicolo è disponibile ad Accesso Aperto. Opzionalmente è possibile includere l'URL della licenza OA applicata. 9. **Fascicolo**: la sezione è suddivisa in tre parti: dati della rivista, dati del fascicolo e dati dell'editore.

**Dati della rivista**: qui si devono compilare i metadati relativi alla rivista in cui è stato pubblicato il fascicolo, il titolo, l'ISSN della rivista a stampa e/o quello della rivista online.

| ( DELLA RIVISTA            |           |   |
|----------------------------|-----------|---|
|                            |           |   |
| * Titolo per esteso:       |           |   |
|                            |           |   |
| Lingua del titolo:         |           |   |
|                            |           | ~ |
| Sottotitolo:               |           |   |
|                            |           |   |
| Aggiungi Titolo            |           |   |
|                            |           |   |
| SSN e altri identificatori |           |   |
| ISSN (Drint):              |           |   |
|                            |           |   |
|                            |           |   |
| Formato del prodotto:      |           |   |
| Rivisia Stampata           | · · · · · |   |
|                            |           |   |
| ISSN (Digital):            |           |   |
|                            |           |   |
| Formato del prodotto:      |           |   |
| Rivista Online             | ~         |   |
|                            |           |   |
| Formato elettronico:       |           |   |
|                            | ~         |   |
|                            |           |   |
| DOI Rivista                |           |   |
|                            |           |   |

Nel caso di riviste senza ISSN, tutti coloro che abbiano sottoscritto il servizio aggiuntivo Crossref devono prima registrare un DOI sulla testata della rivista e poi inserirlo tra i dati del fascicolo.

| 6 Se la riv                                                           | rista non ha ISSN è obbligatorio inserire il |  |  |  |  |
|-----------------------------------------------------------------------|----------------------------------------------|--|--|--|--|
| DOI della r                                                           | ivista.                                      |  |  |  |  |
| Attenzione: il DOI della rivista deve essere già<br>stato registrato. |                                              |  |  |  |  |
| DOI:                                                                  |                                              |  |  |  |  |
|                                                                       |                                              |  |  |  |  |
|                                                                       |                                              |  |  |  |  |
| ID Propriet                                                           | ario:                                        |  |  |  |  |
| ID Propriet                                                           | ario:                                        |  |  |  |  |
| ID Propriet                                                           | ario:<br>el prodotto:                        |  |  |  |  |

Dati del fascicolo: dati del fascicolo o del volume della rivista sul quale si sta registrando il DOI.

DATI DEL FASCICOLO

| Numero del volume:    |        |  |  |  |
|-----------------------|--------|--|--|--|
| Numero del fascicolo: |        |  |  |  |
| Altra denominazione:  |        |  |  |  |
| * Data del fascicolo: |        |  |  |  |
| YYYYMMDD              | $\sim$ |  |  |  |

Dati dell'editore: i soliti dati sull'editore e sul paese di pubblicazione.

| DA | TI DELL'EDITORE           |
|----|---------------------------|
|    |                           |
|    | * Editore:                |
|    |                           |
|    | ISNI:                     |
|    |                           |
|    | Imprint:                  |
|    |                           |
|    | * Paese di pubblicazione: |
|    | ×                         |
|    |                           |

10. **Altri dati**: in questa sezione è possibile specificare altri dati specifici del fascicolo sul cui si sta registrando il DOI.

**Abstract**: (opzionale) è possibile inserire un abstract dell'intero fascicolo, specialmente in caso di fascicoli tematici o supplementi. In caso di abstract forniti in più lingue, si prega di utilizzare aggiungere due o più abstract (Aggiungi testo descrittivo) e utilizzare il campo lingua per esprimere le rispettive lingue.

| Abstract                   |    |
|----------------------------|----|
| Lingua dell'abstract:      |    |
|                            | ~  |
|                            |    |
|                            |    |
|                            |    |
|                            |    |
|                            |    |
|                            |    |
|                            |    |
|                            | /i |
| Aggiungi testo descrittivo |    |
|                            |    |

**Dati sul copyright**: (facoltativo) l'impostazione predefinita "No copyright info" non significa che non ci sia copyright, solo che le informazioni non vengono fornite. Per fascicolo ad Accesso Aperto, utilizzare il flag OA nella scheda DOI.

| DATI DEL COPTRIGHT                   |
|--------------------------------------|
| ○ No copyright info ● Copyright info |

|                     | nio 🗢 Copyright ini | 10             |  |  |
|---------------------|---------------------|----------------|--|--|
| * Anno di copyrigi  | nt:                 |                |  |  |
|                     |                     |                |  |  |
|                     |                     |                |  |  |
| litolare del copyri | ght: 💿 Persona 🔿    | Organizzazione |  |  |
|                     |                     |                |  |  |
| * Nome:             |                     |                |  |  |
| * Nome:             |                     |                |  |  |
| * Nome:             | ara dal accuriant   |                |  |  |

### Relazioni: relazioni (facoltative) che il fascicolo ha con altre pubblicazioni. MESSAGIO DOI RIVISTA ARTICOLO RELAZIONI CITAZIONI CONFERMA 11.

| OPERE COLLEGATE                       |  |
|---------------------------------------|--|
| Tipo di relazione:                    |  |
| ×                                     |  |
| Tipo di ID:                           |  |
| ×                                     |  |
| ID:                                   |  |
|                                       |  |
| Aggiungi opera collegata              |  |
| PRODOTTI COLLEGATI                    |  |
| Tino di relazione:                    |  |
| · · · · · · · · · · · · · · · · · · · |  |
| Tipo di ID:                           |  |
| · · · · · · · · · · · · · · · · · · · |  |
| ID:                                   |  |
|                                       |  |
| Aggiungi prodotto collegato           |  |
|                                       |  |

12. **Conferma**: la scheda di conferma ti mostrerà se ci sono errori da correggere prima di inviare (parte rossa), se tutto è corretto fai clic su Registra e la registrazione avrà inizio

 COFFERMA

 Econtection

 Econtection

 Econtection

 Econtection

 Econtection

 Econtection

 Econtection

 Econtection

 Econtection

 Econtection

 Econtection

 Econtection

 Econtection

 Econtection

 Econtection

 Econtection

 Econtection

 Econtection

 Econtection

 Econtection

 Econtection

 Econtection

 Econtection

 Econtection

 Econtection

 Econtection

 Econtection

 Econtection

 Econtection

 Econtection

 Econtection

 Econtection

 Econtection

 Econtection

 Econtection

 Econtection

 Econtection

 Econtection

 Econtection

 Econtection

 Econtection

 Econtection

 Econtection

13. Una volta inviata la registrazione, comparirà sullo schermo una pagina di conferma che il file è stato convalidato rispetto allo schema di registrazione (a meno che non ci siano alcuni strani errori nel qual caso apparirà un messaggio di errore)

14. I risultati delle registrazioni verranno inviati via e-mail all'indirizzo e-mail indicato nel campo E-mail nella sezione messaggio (punto 7 sopra).

Se è un SUCCESSO> non fare nulla, va tutto bene.

Se la registrazione ha incontrato ALCUNI PROBLEMI> un link nel testo dell'e-mail porterà alla spiegazione dell'errore.

15. In ogni caso i risultati delle registrazioni sono consultabili anche online cliccando su Monitoraggio e poi Cronologia Registrazione DOI.

### Aggiornare un DOI già registrato

16. Per aggiornare un DOI già registrato, basta andare alla pagina Editor (punto 4-5 sopra) e utilizzare la casella "**Aggiorna un DOI già registrato con l'Editor**".

| Aggiorna un DOI già registrato con l'Editor |        |  |
|---------------------------------------------|--------|--|
| DOI                                         | Carica |  |

17. Inserire nel box il DOI da aggiornare e poi fare clic sul pulsante Carica. Si aprirà la stessa scheda online come sopra ma con tutti i metadati inseriti precedentemente, pronti per la modifica, l'aggiunta, ecc. Modificare i metadati e quindi andare alla sezione Conferma come al punto 12 sopra.